### COMMENT AJOUTER UN NOUVEL UTILISATEUR ?

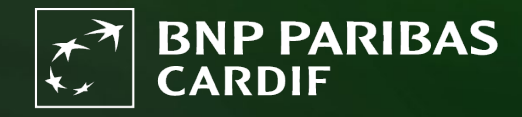

The insurer for a changing world

Vous êtes administrateur de Finagora et vous voulez ajouter un nouvel utilisateur. Suivez ces étapes.

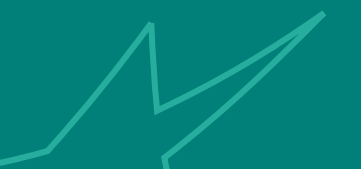

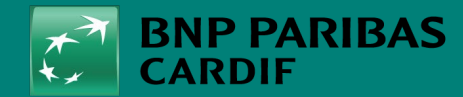

## ÉTAPE 1

#### Cliquez sur 'GESTION DES UTILISATEURS.'.

Puis sur 'ajouter un utilisateur.'.

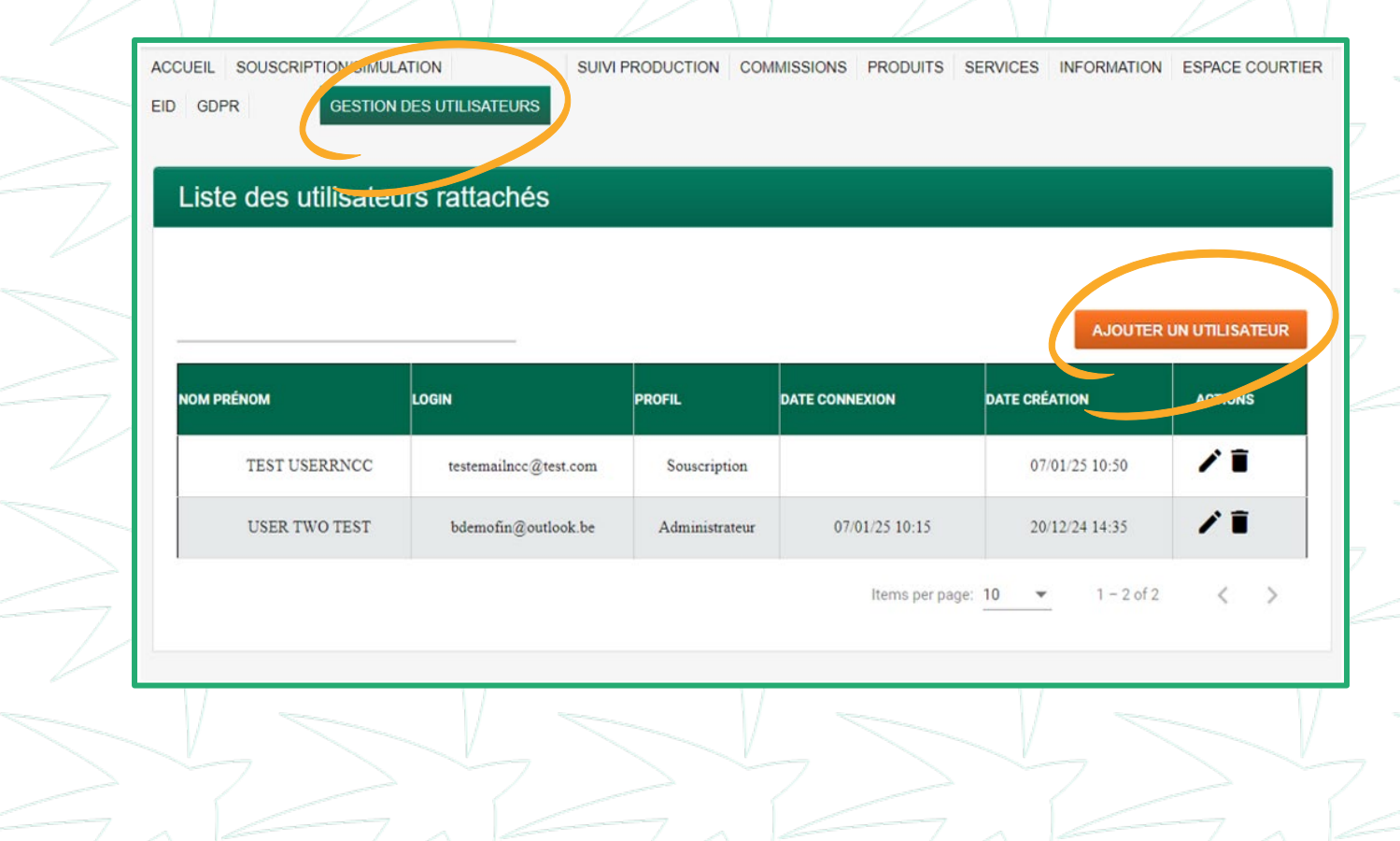

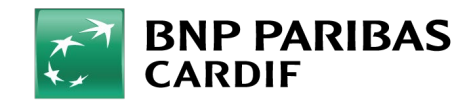

### ÉTAPE 2

#### Remplissez les champs ci-dessous:

- NOM et PRÉNOM de l'utilisateur
- NUMÉRO DU COURTIER : choisissez dans la liste ou entrez vous-même le numéro de courtier.
- NOM DU COURTIER : est rempli automatiquement.
- **LOGIN**: l'adresse e-mail professionnelle ou privé de l'utilisateur.
- LANGUE : FR (Français) NL (Néerlandais)
- **PROFIL** : rôle de l'utilisateur (voir tableau)

#### Cliquez sur 'ajouter'

| Nouvel utilisateur |                      |          |                 |                 |              |    |
|--------------------|----------------------|----------|-----------------|-----------------|--------------|----|
|                    |                      |          |                 |                 |              |    |
|                    |                      |          |                 |                 |              |    |
| Nom                | TEST                 |          | Prénom          | USERNCC         | <b>S</b>     |    |
| Numéro du courtier | 87-5-6344            | × 🗸      | Nom du courtier | DEMO BROKER TWO |              |    |
| Login (Email)      | testemailnc@test.com | <b>S</b> | Langue          | FR              | $\checkmark$ |    |
|                    |                      | _        | Profil          | Souscription    | $\checkmark$ |    |
|                    |                      |          |                 |                 |              |    |
| ANNULER            |                      |          |                 |                 | AJOUT        | ER |
|                    |                      |          |                 |                 |              |    |

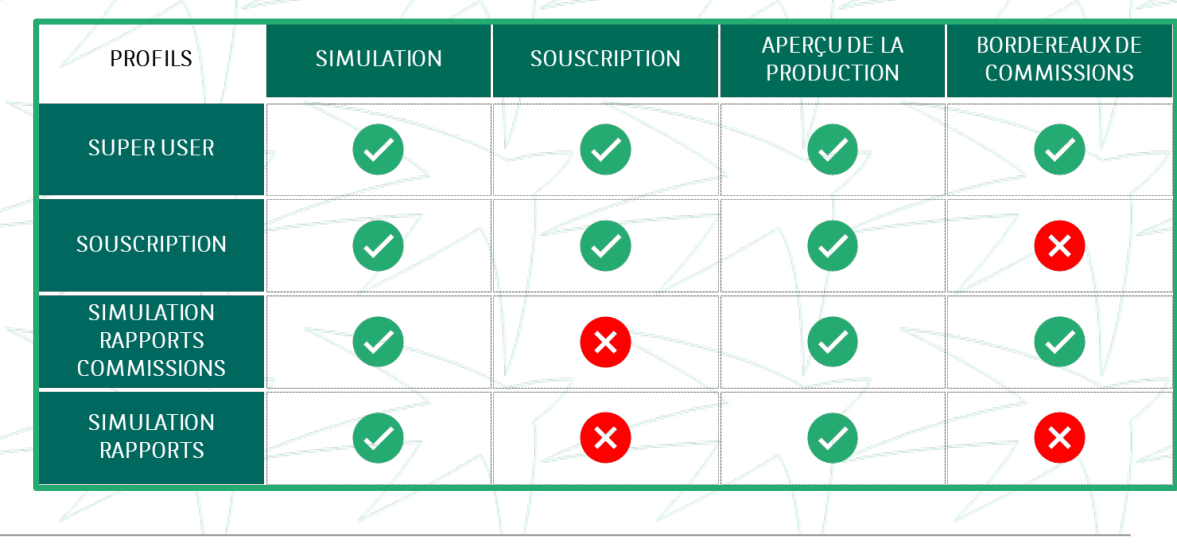

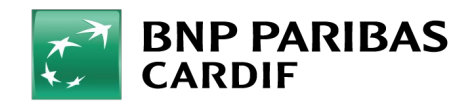

## ÉTAPE 3

- L'utilisateur recevra un e-mail automatique de BNP Paribas Cardif avec :
- Son mot de passe temporaire
- Le lien vers Finagora
- L'utilisateur peut ensuite activer son compte dans Finagora.

Voir les manuels d'utilisation '<u>Comment</u> activer mon compte Finagora ?' et '<u>Comment me connecter à Finagora ?</u>'

#### **IDENTIFIANTS DE CONNEXION**

\*\*Voor Nederlands scroll naar beneden\*\*

Bonjour [FIRST NAME] [NAME].

Vous trouverez ci-après le mot de passe pour votre accès [APPLICATION].

LORS DE VOTRE PROCHAINE CONNEXION, VOUS DEVREZ UTILISER VOS CODES D'ACCÈS PERSONNELS:

Votre identifiant: Votre adresse mail Votre mot de passe: [PASSWORD]

Vous serez invité à changer votre mot de passe lors de votre prochaine connexion à Finagora.

Cordialement BNP Paribas Cardif

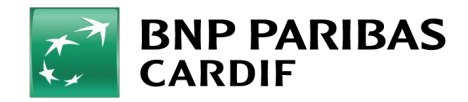

24/04/2025 5

**Classification : Internal** 

# Vous avez ajouté un nouvel utilisateur !

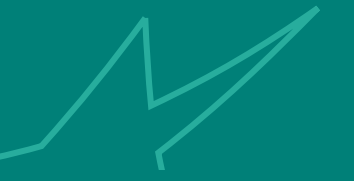

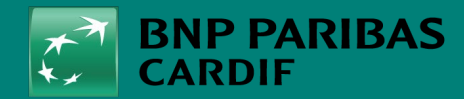

The insurer for a changing world